## Wie finde ich mein Kaminfeger auf dem SIT des Staat Wallis?

1. Ich wähle meine Gemeinde aus, indem ich sie einfach auf der Karte anklicke, ein Pop-up-Fenster öffnet sich.

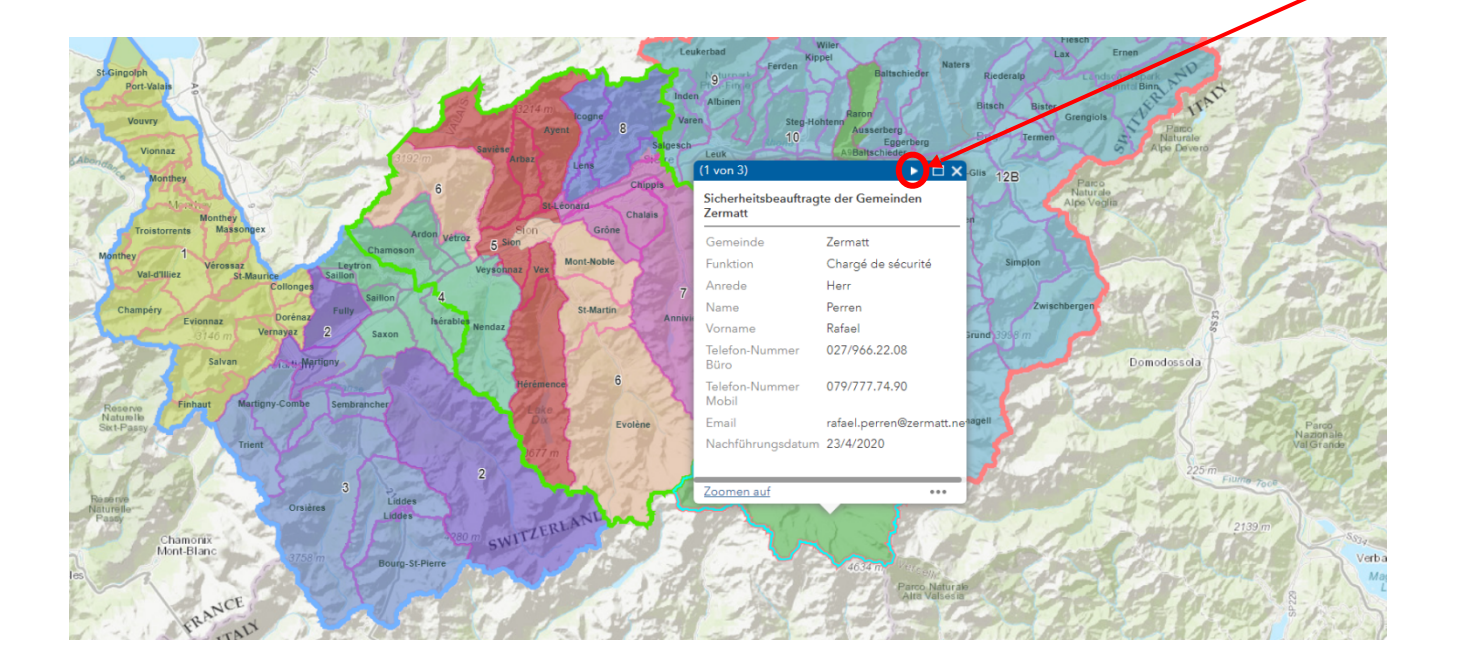

2. Mit einem Klick auf den weißen Pfeil in der Kopfzeile dieses Pop-up-Fensters scrolle
ich durch die Informationen, bis ich die Kontaktdaten des Kaminfegerdienstes meiner Gemeinde erhalte.

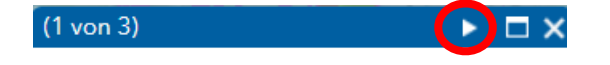

| (3 von 3)                     | ▲ □ ×                         |
|-------------------------------|-------------------------------|
| Kaminfegerdienst              |                               |
| Sektor                        | 11                            |
| Funktion                      | Kaminfegermeister             |
| Name, Vorname                 | Pousaz Michel                 |
| Kompetenz für<br>Gaskontrolle | Ja                            |
| Telefon-Nummer<br>Büro        | 027/952.18.18                 |
| Telefon-Nummer<br>Mobil       | 079/952.18.18                 |
| Strasse, Nr.                  | Hauptstrasse 90               |
| PLZ, Ort                      | 3922 Stalden                  |
| Email-Adresse                 | info@kaminfeger-<br>pousaz.ch |